# Configurer Anyconnect VPN sur FTD via IKEv2 avec ISE

## Table des matières

| Introduction                                                  |
|---------------------------------------------------------------|
| Conditions préalables                                         |
| Exigences                                                     |
| Composants utilisés                                           |
| Informations générales                                        |
| Configurer                                                    |
| 1. Importez le certificat SSL                                 |
| 2. Configuration du serveur RADIUS                            |
| 2.1. Gestion du FTD sur FMC                                   |
| 2.2. Gestion du FTD sur ISE                                   |
| 3. Créez un pool d'adresses pour les utilisateurs VPN sur FMC |
| 4. Télécharger des images AnyConnect                          |
| 5. Créer un profil XML                                        |
| 5.1. Dans l'Éditeur de profil                                 |
| 5.2.2 Sur FMC                                                 |
| 6. Configuration de l'accès distant                           |
| 7. Configuration du profil Anyconnect                         |
| Vérifier                                                      |
| <u>Dépannage</u>                                              |

## Introduction

Ce document décrit la configuration de base du VPN d'accès à distance avec authentification IKEv2 et ISE sur FTD géré par le FMC.

## Conditions préalables

## Exigences

Cisco vous recommande de prendre connaissance des rubriques suivantes :

- VPN de base, TLS et Internet Key Exchange version 2 (IKEv2)
- Authentification de base, autorisation et comptabilité (AAA) et RADIUS
- Expérience avec Firepower Management Center (FMC)

Composants utilisés

Les informations contenues dans ce document sont basées sur les versions de logiciel suivantes :

- Cisco Firepower Threat Defense (FTD) 7.2.0
- Cisco FMC 7.2.0
- AnyConnect 4.10.07073
- Cisco ISE 3.1

The information in this document was created from the devices in a specific lab environment. All of the devices used in this document started with a cleared (default) configuration. Si votre réseau est en ligne, assurez-vous de bien comprendre l'incidence possible des commandes.

## Informations générales

IKEv2 et SSL (Secure Sockets Layer) sont deux protocoles utilisés pour établir des connexions sécurisées, en particulier dans le contexte des réseaux privés virtuels. IKEv2 fournit des méthodes de cryptage et d'authentification puissantes, offrant un haut niveau de sécurité pour les connexions VPN.

Ce document fournit un exemple de configuration pour FTD version 7.2.0 et ultérieure, qui permet un accès VPN à distance afin d'utiliser la sécurité de la couche transport (TLS) et IKEv2. En tant que client, Cisco AnyConnect peut être utilisé, qui est pris en charge sur plusieurs plates-formes.

## Configurer

1. Importez le certificat SSL

Les certificats sont essentiels lorsque AnyConnect est configuré.

L'inscription manuelle des certificats comporte des limites :

1. Sur FTD, un certificat d'autorité de certification (CA) est nécessaire avant qu'une demande de signature de certificat (CSR) ne soit générée.

2. Si le CSR est généré en externe, une autre méthode de PKCS12 est utilisée.

Il existe plusieurs méthodes pour obtenir un certificat sur un appareil FTD, mais la méthode la plus sûre et la plus simple consiste à créer un CSR et à le faire signer par une autorité de certification. Voici comment procéder :

1. Accédez à Objects > Object Management > PKI > Cert Enrollment, puis cliquez sur Add Cert Enrollment.

2. Entrez le nom du point de confiance RAVPN-SSL-cert.

3. Sous l'ongletCA Information, choisissez le type d'inscription comme Manual et collez le certificat CA comme illustré dans l'image.

| Add Cert Enrollme                      | nt                                                                                                    | 0                         |
|----------------------------------------|----------------------------------------------------------------------------------------------------|---------------------------|
| Name*<br>RAVPN-SSL-cert<br>Description |                                                                                                    |                           |
| CA Information C                       | Certificate Parameters Key Revocation                                                                                                    |                           |
| Enrollment Type:                       | Manual  CA Only Check this option if you do not require an identity from this CA                                                                                                    | certificate to be created |
| CA Certificate:                        | BEGIN CERTIFICATE<br>MIIG1jCCBL6gAwIBAgIQQAFu+<br>wogXPrr4Y9x1zq7eDANBgkqhki<br>G9w0BAQsFADBK<br>MQswCQYDVQQGEwJVUzESMB<br>AGA1UEChMJSWRIbIRydXN0MS<br>cwJQYDVQQDEx5JZGVu<br>VHJ1c3QgQ29tbWVyY2IhbCBSb<br>290IENBIDEwHhcNMTkxMjEyMT<br>Y1NjE1WhcNMjkx<br>MiEvMTY1NiE1WiBvMOswCOYD |                           |

FMC - Certificat CA

4. SousCertificate Parameters, entrez le nom de l'objet. Exemple :

| Name*                          |                                 |
|--------------------------------|---------------------------------|
| RAVPN-SSL-cert                 |                                 |
| Description                    |                                 |
|                                |                                 |
| CA Information Certificate     | Parameters Key Revocation       |
| Include FQDN:                  | Don't use FQDN in certificate 🔹 |
| Include Device's IP Address:   |                                 |
| Common Name (CN):              | ftd.cisco.com                   |
| Organization Unit (OU):        | TAC                             |
| Organization (O):              | cisco                           |
| Locality (L):                  |                                 |
| State (ST):                    |                                 |
| Country Code (C):              |                                 |
| Email (E):                     |                                 |
| Include Device's Serial Number |                                 |
|                                | Cancel Save                     |

FMC - Paramètres de certificat

5. Sous l'Key onglet, choisissez le type de clé et indiquez un nom et une taille de bit. Pour RSA, 2 048 bits est le minimum.

6. Cliquez sur Save.

## Add Cert Enrollment

| Name*                                                                                                    | Î |
|----------------------------------------------------------------------------------------------------|---|
| RAVPN-SSL-cert                                                                                                    |   |
| Description                                                                                                    |   |
|                                                                                                    |   |
| CA Information Certificate Parameters Key Revocation                                                                                        |   |
| Кеу Туре:                                                                                                    |   |
| RSA CECDSA EdDSA                                                                                                    |   |
| Key Name:*                                                                                                    |   |
| RSA-key                                                                                                    |   |
| Key Size:                                                                                                    |   |
| 2048                                                                                                    |   |
|                                                                                                    |   |
| ▼ Advanced Settings                                                                                                    | ł |
| Ignore IPsec Key Usage<br>Do not validate values in the Key Usage and extended Key Usage extensions of IPsec remote client<br>certificates. |   |
| Cancel                                                                                                    | ] |

FMC - Clé de certificat

7. Accédez à Devices > Certificates > Add > New Certificate.

8. Sélectionnez Device. Sous Cert Enrollment, choisissez le point de confiance créé, puis cliquez sur Addcomme illustré dans l'image.

?

| Add New Certific                              | ate                                                                                                    |            | ? |  |  |  |  |
|-----------------------------------------------|----------------------------------------------------------------------------------------------------|------------|---|--|--|--|--|
| Add a new certificate<br>generate CA and ider | Add a new certificate to the device using cert enrollment object which is used to<br>generate CA and identify certificate. |            |   |  |  |  |  |
| Device*:                                      |                                                                                                    |            |   |  |  |  |  |
| ftd                                           |                                                                                                    | •          |   |  |  |  |  |
| Cert Enrollment*:                             |                                                                                                    |            |   |  |  |  |  |
| RAVPIN-SSL-CEIL                               |                                                                                                    | • +        |   |  |  |  |  |
| Cert Enrollment Detai                         | ls:                                                                                                    |            |   |  |  |  |  |
| Name:<br>Enrollment Type:<br>Enrollment URL:  | RAVPN-SSL-cert<br>Manual (CA & ID)<br>N/A                                                                                  |            |   |  |  |  |  |
|                                               |                                                                                                    | Cancel Add |   |  |  |  |  |

FMC - Inscription de certificat au FTD

## 9. Cliquez sur ID, et une invite pour générer CSR s'affiche, choisissez Yes.

| Firewall Management Center<br>Devices / Certificates | Overview Analy | ysis Policies    | Devices Objects Integration                    | Deploy Q 🗳 🔅 Ø | admin • cisco SECURE |
|------------------------------------------------------|----------------|------------------|------------------------------------------------|----------------|----------------------|
|                                                      |                |                  |                                                |                | Add                  |
| Name                                                 | Domain         | Enrollment Type  | Status                                         |                |                      |
| √ 🖿 ftd                                              |                |                  |                                                |                | <b>●</b> ^           |
| Root-CA                                              | Global         | Manual (CA Only) | ( dl 🔕 ( A2 ,)                                 |                | ± 🖉 C 🗑              |
| RAVPN-SSL-cert                                       | Global         | Manual (CA & ID) | CA A ID A Identity certificate import required |                | ± 🖉 C 🗑              |
|                                                      |                |                  |                                                |                |                      |

FMC - Certificat CA inscrit

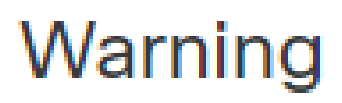

## This operation will generate Certificate Signing Request do you want to continue?

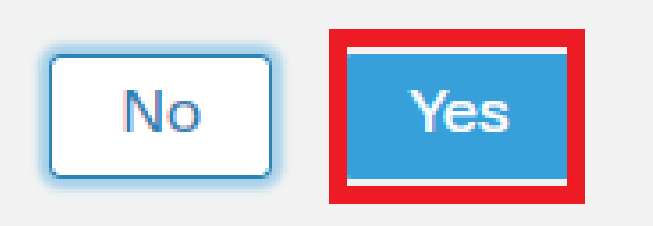

FMC - Génération de CSR

10. Un CSR est généré et peut être partagé avec l'autorité de certification afin d'obtenir le certificat d'identité.

11. Après avoir reçu le certificat d'identité de l'autorité de certification au format base64, choisissez-le sur le disque en cliquant sur Browse Identity Certificate et Import, comme indiqué dans l'image.

## Step 1

Send Certificate Signing Request (CSR) to the Certificate Authority.

Certificate Signing Request (Copy the CSR below and send to the Certificate Authority):

| BEGIN CERTIFICATE REQUEST<br>MIICqjCCAZICAQAwNjEMMAoGA1UECwwDVEFDMQ4wDAYDVQQKDAVDaXNjbzEWMBQG<br>A1UEAwwNRIRELmNpc2NvLmNvbTCCASIwDQYJKoZIhvcNAQEBBQADggEPADCCAQoC<br>ggEBAPLLwTQ6BkGjER2FfyofT+RMcCT5FQTrrMnFYok7drSKmdaKlycKM8Ljn+2m<br>8BeVcfHsCpUybxn/ZrIsDMxSHo4E0oJEUgutsk++p1jIWcdVROn0vtahe+BRxC3q<br>jo1FsLcp5zQru5goloRQRoiFwn5syAqOztgI0aUrFSSWF/Kdh3GeDE1XHPP1zzl4<br>Step 2<br>Once certificate authority responds back with identity certificate file, import it to device. |               |  |  |  |  |
|----------------------------------------------------------------------------------------------------|---------------|--|--|--|--|
| Identity Certificate File: Browse Identity Certificate                                                                                                    |               |  |  |  |  |
|                                                                                                    | Cancel Import |  |  |  |  |

#### FMC - Importer le certificat d'identité

12. Une fois l'importation réussie, le point de confiance RAVPN-SSL-cert est considéré comme :

| Name            | Domain | Enrollment Type  | Status |          |
|-----------------|--------|------------------|--------|----------|
| ∼ <b>==</b> ftd |        |                  |        | <b>a</b> |
| RAVPN-SSL-cert  | Global | Manual (CA & ID) |        | ± ₽ C ∎  |
|                 |        |                  |        |          |

FMC - Inscription de Trustpoint réussie

#### 2. Configuration du serveur RADIUS

- 2.1. Gestion du FTD sur FMC
- 1. Accédez à Objects > Object Management > RADIUS Server Group > Add RADIUS Server Group .
- 2. Entrez le nom ISE et ajoutez des serveurs RADIUS en cliquant sur +.

?

| Name:*           |                      |
|------------------|----------------------|
| ISE              |                      |
| Description:     |                      |
|                  |                      |
| Group Accountin  | g Mode:              |
| Single           | •                    |
| Retry Interval:* | (1-10) Seconds       |
| 10               |                      |
| Realms:          |                      |
|                  | •                    |
| Enable autho     | orize only           |
| Enable interi    | m account update     |
| Interval:*       | (1-120) hours        |
| 24               |                      |
| Enable dynar     | mic authorization    |
| Port:*           | (1024-65535)         |
| 1700             |                      |
| RADIUS Servers   | (Maximum 16 servers) |
| IP Address/Host  | tname                |
| 10.197.224.173   |                      |
|                  |                      |
|                  |                      |
|                  |                      |
|                  |                      |
|                  |                      |

FMC - Configuration du serveur Radius

- 3. Mentionnez l'adresse IP du serveur ISE Radius avec le secret partagé (clé) qui est le même que sur le serveur ISE.
- 4. Choisissez soit Routing soit Specific Interface par le biais duquel le FTD communique avec le serveur ISE.

| Edit RADIUS Server                                                    | 0  |
|-----------------------------------------------------------------------|----|
| IP Address/Hostname:* 10.197.224.173                                  |    |
| Configure DNS at Threat Defense Platform Settings to resolve hostname |    |
| Authentication Port:* (1-65535)                                       |    |
| 1812                                                                  |    |
| Kev:*                                                                 |    |
|                                                                       |    |
| Confirm Key:*                                                         |    |
|                                                                       |    |
|                                                                       |    |
| Accounting Port: (1-65535)                                            |    |
| 1813                                                                  |    |
| Timeout: (1-300) Seconds                                              |    |
| 10                                                                    |    |
| Connect using:                                                        |    |
| Routing                                                               |    |
| outside 🔻 🕂                                                           |    |
|                                                                       |    |
| Redirect ACL:                                                         |    |
| ▼ +                                                                   |    |
|                                                                       |    |
| Cancel Sa                                                             | ve |

#### 6. Une fois enregistré, le serveur est ajouté sous le RADIUS Server Group comme indiqué dans l'image.

| RADIUS Server Group                                                                                                    | Add RADIUS Server Group | Q Filter |    |
|----------------------------------------------------------------------------------------------------|-------------------------|----------|----|
| RADIUS Server Group objects contain one or more references to RADIUS Servers. These AAA servers are used to authenticate users logging in through Remote Access | VPN connections.        |          |    |
|                                                                                                    |                         |          |    |
| Name                                                                                                    | Value                   |          |    |
| ISE                                                                                                    | 1 Server                |          | 11 |
|                                                                                                    |                         |          |    |

FMC - Groupe de serveurs RADIUS

#### 2.2. Gestion du FTD sur ISE

- 1. Accédez à Network Devices et cliquez sur Add.
- 2. Entrez le nom « Cisco-Radius » du serveur et IP Addressdu client RADIUS qui est l'interface de communication FTD.
- 3. Sous Radius Authentication Settings, ajoutez la Shared Secret.
- 4. Cliquez sur Save .

| Network Devices          | Network Device Grou | ups Network Device Profiles                      | External RADIUS Se | rvers RADIUS Server Sequences | NAC Managers | External MDM | Location Services |
|--------------------------|---------------------|--------------------------------------------------|--------------------|-------------------------------|--------------|--------------|-------------------|
| Network Devices          | Network D           | evices List > Cisco-Radius                       |                    |                               |              |              |                   |
| Default Device           | Networ              | k Devices                                        |                    |                               |              |              |                   |
| Device Security Settings |                     |                                                  |                    |                               |              |              |                   |
| bence becany becange     | Name                | Cisco-Radius                                     |                    |                               |              |              |                   |
|                          | Descripti           | ion                                              |                    |                               |              |              |                   |
|                          |                     |                                                  |                    |                               |              |              |                   |
|                          | IP Ac               | ddress v * IP : 10.197.167.5                     | / 25 🚳             |                               |              |              |                   |
|                          | Device P            | rofile 🏦 Cisco-Radius                            | × 0                |                               |              |              |                   |
|                          | Model Na            | ame                                              | ~                  |                               |              |              |                   |
|                          | Software            | Version                                          | ~                  |                               |              |              |                   |
|                          | Netwo               | rk Device Group                                  |                    |                               |              |              |                   |
|                          | Device T            | ype All Device Types                             | ~ Se               | et To Default                 |              |              |                   |
|                          | IPSEC               | No                                               | ~ Se               | et To Default                 |              |              |                   |
|                          | Location            | All Locations                                    | ~ Se               | et To Default                 |              |              |                   |
|                          | <b>Z</b> ~          | <ul> <li>RADIUS Authentication Settir</li> </ul> | ngs                |                               |              |              |                   |
|                          |                     | RADIUS UDP Settings                              |                    |                               |              |              |                   |
|                          |                     | Protocol RADIUS                                  |                    |                               |              |              |                   |
|                          |                     | Shared Secret                                    |                    | Show                          |              |              |                   |
|                          |                     | Use Second Shared Secret 🕠                       |                    |                               |              |              |                   |
|                          | n                   | etworkDevices.secondSharedSecret                 |                    | Show                          |              |              |                   |
|                          |                     | CoA Port 1700                                    |                    | Set To Default                |              |              |                   |

- 5. Pour créer des utilisateurs, accédez à Network Access > Identities > Network Access Users, puis cliquez sur Add.
- 6. Créez un nom d'utilisateur et un mot de passe de connexion.

ISE - Périphériques réseau

| Overview Ider            | tities Id Groups | Ext Id Sources           | Network Resources | Policy Elements   | Policy Sets | Troubleshoot     | Reports | More $\vee$ |
|--------------------------|------------------|--------------------------|-------------------|-------------------|-------------|------------------|---------|-------------|
| Endpoints                | Network          | Access Users List > ikev | 2-user            |                   |             |                  |         |             |
| Network Access Users     |                  |                          |                   |                   |             |                  |         |             |
| Identity Source Sequence | ∽ Ne             | twork Access Use         | er                |                   |             |                  |         |             |
|                          | * Use            | ikev2-user               |                   |                   | _           |                  |         |             |
|                          | Statu            | s Z Enabled V            |                   |                   |             |                  |         |             |
|                          | Emai             |                          |                   |                   |             |                  |         |             |
|                          | ∼ Pa             | asswords                 |                   |                   |             |                  |         |             |
|                          | Pas              | sword Type: Internal U   | sers 🗸            |                   |             |                  |         |             |
|                          |                  | Password                 |                   | Re-Enter Password |             |                  |         |             |
|                          | * Lo             | ogin Password            |                   |                   | G           | enerate Password | 0       |             |
|                          | Ena              | ble Password             |                   |                   | G           | enerate Password | 0       |             |
|                          |                  |                          |                   |                   |             |                  |         |             |

ISE - Utilisateurs

7. Pour configurer la stratégie de base, accédez à Policy > Policy Sets > Default > Authentication Policy > Default, puis sélectionnez All\_User\_ID\_Stores.

 $8. Naviguez jusqu'à Policy > Policy Sets > Default > Authorization Policy > Basic_Authenticated_Access, l'image et choisissez-PermitAccessla.$ 

|       | 0       | Default                        |   |                                      |                |    | All_User_ID_Stores | ⊠ ~      | 4 | ŝ |
|-------|---------|--------------------------------|---|--------------------------------------|----------------|----|--------------------|----------|---|---|
| ISE - | Politiq | que d'authentificatio          | n |                                      |                |    |                    |          |   |   |
|       | 0       | Basic_Authenticated_Acces<br>s | - | Network_Access_Authentication_Passed | PermitAccess × | ~+ | Select from list   | <u> </u> | 4 | Ś |

ISE - Politique d'autorisation

3. Créez un pool d'adresses pour les utilisateurs VPN sur FMC

1. Accédez à Objects > Object Management > Address Pools > Add IPv4 Pools.

- 2. Entrez le nom RAVPN-Pool et la plage d'adresses, le masque est facultatif.
- 3. Cliquez sur Enregistrer.

## Edit IPv4 Pool

## Name\*

RAVPN-Pool

IPv4 Address Range\*

10.1.1.0-10.1.1.255

Format: ipaddr-ipaddr e.g., 10.72.1.1-10.72.1.150

#### Mask

255.255.255.0

Description

Allow Overrides

Configure device overrides in the address pool object to avoid IP address conflicts in case of object is shared across multiple devices

Override (0)

FMC - Pool d'adresses

#### 4. Télécharger des images AnyConnect

1. Accédez à Objects > Object Management > VPN > AnyConnect File > Add AnyConnect File.

2. Entrez le nom anyconnect-win-4.10.07073-webdeployet cliquez sur Browse afin de choisir le **Anyconnect** fichier à partir du disque, cliquez sur Save comme indiqué dans l'image.

2

Cancel

Save

## Edit AnyConnect File

## Name:\*

anyconnect-win-4.10.07073-webdeploy

# 

FMC - Image client Anyconnect

5. Créer un profil XML

5.1. Dans l'Éditeur de profil

1. Téléchargez l'Éditeur de profil depuis software.cisco.com et ouvrez-le.

2. Accédez à Server List > Add...

3. Entrez le nom d'affichage RAVPN-IKEV2 et FQDN ainsi que le groupe d'utilisateurs (alias).

4. Choisissez le protocole principal IPsec, comme cliquez sur Ok comme indiqué dans l'image.

| Server | List Entry                            |       |         |                     |                    |                |             |                  | $\times$ |
|--------|---------------------------------------|-------|---------|---------------------|--------------------|----------------|-------------|------------------|----------|
| Server | Load Balancing Servers                | SCEP  | Mobile  | Certificate Pinning |                    |                |             |                  |          |
| Pri    | mary Server<br>isplay Name (required) | RAVPN | I-IKEV2 |                     | Connection Informa | ation<br>IPsec | ~           |                  |          |
| F      | QDN or IP Address<br>itd.cisco.com    |       |         | User Group          | ASA gateway        | During IKE N   | legotiation | EAP-AnyConnect 🗸 |          |
| G      | roup URL                              |       |         |                     | IKE Identity (     | IOS gatewa     | y only)     |                  |          |
| f      | td.cisco.com/RAVPN-IKEV               | /2    |         |                     |                    |                |             |                  |          |

Éditeur de profil - Liste des serveurs

5. La liste des serveurs est ajoutée. Enregistrez-le sous ClientProfile.xml .

| AnyConnect Profile Editor -                                | VPN                                                                  |                    |                       |                       |      | -               | - 🗆        | $\times$ |  |  |
|------------------------------------------------------------|----------------------------------------------------------------------|--------------------|-----------------------|-----------------------|------|-----------------|------------|----------|--|--|
| File Help                                                  |                                                                      |                    |                       |                       |      |                 |            |          |  |  |
| VPN<br>WPN<br>Preferences (Part 1)<br>Preferences (Part 2) | Server List<br>Profile: C:\Users\Amrutha\Documents\ClientProfile.xml |                    |                       |                       |      |                 |            |          |  |  |
| Backup Servers                                             |                                                                      |                    |                       |                       |      |                 |            |          |  |  |
| Certificate Pinning                                        | Hostname                                                             | Host Address       | User Group            | Backup Server List    | SCEP | Mobile Settings | Certificat | e Pins   |  |  |
| Certificate Enrollment                                     | RAVPN-IKEV2                                                          | ftd.cisco.com      | RAVPN-IKEV2           | Inherited             |      |                 |            |          |  |  |
| Mobile Policy                                              |                                                                      |                    |                       |                       |      |                 | _          |          |  |  |
| Server List                                                |                                                                      |                    |                       |                       |      |                 |            |          |  |  |
|                                                            |                                                                      |                    |                       |                       |      |                 |            |          |  |  |
|                                                            |                                                                      |                    |                       |                       |      |                 |            |          |  |  |
|                                                            | Note: it is highly                                                   | recommended that a | t least one server be | defined in a profile. |      | Add             | Delete     |          |  |  |
|                                                            |                                                                      |                    |                       |                       |      | Edit            | Details    |          |  |  |
|                                                            |                                                                      |                    |                       |                       |      |                 |            |          |  |  |

Éditeur de profil - ClientProfile.xml

### 5.2. Sur FMC

- 1. Accédez à Objects > Object Management > VPN > AnyConnect File > Add AnyConnect File.
- 2. Entrez un nom ClientProfile et cliquez sur Browse afin de choisir le fichierClientProfile.xml à partir du disque.
- 3. Cliquez sur Save .

| Edit AnyConnect File                                                                                            | ?    |
|----------------------------------------------------------------------------------------------------|------|
| Name:* <pre> [ClientProfile</pre> File Name:* ClientProfile.xml File Type:* AnyConnect VPN Profile Description: |      |
| Cancel                                                                                                    | Save |

FMC - Profil VPN Anyconnect

#### 6. Configuration de l'accès distant

1. Accédez à Devices > VPN > Remote Accesset cliquez sur + afin d'ajouter un profil de connexion comme indiqué dans l'image.

| RAVPN-IKEV2                                   |                                                                 |              | Save Cancel                                                  |
|-----------------------------------------------|-----------------------------------------------------------------|--------------|--------------------------------------------------------------|
|                                               |                                                                 | Local Realm  | Policy Assignments (1)<br>: None Dynamic Access Policy: None |
| Connection Profile Access Interfaces Advanced |                                                                 |              |                                                              |
|                                               |                                                                 |              | +                                                            |
| Name                                          | AAA                                                             | Group Policy |                                                              |
| DefaultWE8VPNGroup                            | Authentication: None<br>Authorization: None<br>Accounting: None | DftGrpPolicy | /1                                                           |

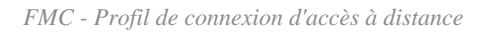

2. Entrez le nom du profil de connexion RAVPN-IKEV2 et créez une stratégie de groupe +en cliquant sur **Group Policy**comme indiqué dans l'image.

| Add Connection Profile                                                                                             | 9                                                                                                    | ? |
|----------------------------------------------------------------------------------------------------|----------------------------------------------------------------------------------------------------|---|
| Connection Profile:*                                                                                               | RAVPN-IKEV2                                                                                                    |   |
|                                                                                                    | Edit Group Policy                                                                                                    |   |
| Client Address Assignment                                                                                          | AAA Aliases                                                                                                    |   |
| IP Address for the remote clie<br>Servers. Configure the ' <i>Client</i><br>assignment criteria.<br>Address Pools: | ents can be assigned from local IP Address pools/DHCP Servers/AAA<br>Address Assignment Policy' in the Advanced tab to define the | + |
| Name                                                                                                    | IP Address Range                                                                                                    |   |
|                                                                                                    |                                                                                                    |   |
|                                                                                                    |                                                                                                    |   |
| DHCP Servers:                                                                                                    |                                                                                                    | + |
| Name                                                                                                    | DHCP Server IP Address                                                                                                    |   |
|                                                                                                    |                                                                                                    |   |
|                                                                                                    |                                                                                                    | - |
|                                                                                                    | Cancel                                                                                                    | e |

FMC - Stratégie de groupe

3. Entrez le nom RAVPN-group-policy , choisissez les protocoles VPN SSL and IPsec-IKEv2 comme indiqué dans l'image.

## Edit Group Policy

| Name:*             |                                                                                                    |  |  |  |  |  |
|--------------------|----------------------------------------------------------------------------------------------------|--|--|--|--|--|
| RAVPN-group-policy |                                                                                                    |  |  |  |  |  |
|                    |                                                                                                    |  |  |  |  |  |
| Description:       |                                                                                                    |  |  |  |  |  |
|                    |                                                                                                    |  |  |  |  |  |
| General AnyCon     | nect Advanced                                                                                                    |  |  |  |  |  |
| VPN Protocols      | VPN Tunnel Protocol:                                                                                                    |  |  |  |  |  |
| IP Address Pools   | Specify the VPN tunnel types that user can use. At least one tunneling mode must be configured for users to connect over a VPN tunnel. |  |  |  |  |  |
| Banner             | SSL SSL                                                                                                    |  |  |  |  |  |
| DNS/WINS           | V IPsec-IKEv2                                                                                                    |  |  |  |  |  |
| Split Tunneling    |                                                                                                    |  |  |  |  |  |
|                    |                                                                                                    |  |  |  |  |  |
|                    |                                                                                                    |  |  |  |  |  |
|                    |                                                                                                    |  |  |  |  |  |
|                    |                                                                                                    |  |  |  |  |  |
|                    |                                                                                                    |  |  |  |  |  |
|                    |                                                                                                    |  |  |  |  |  |
|                    |                                                                                                    |  |  |  |  |  |
|                    |                                                                                                    |  |  |  |  |  |
|                    |                                                                                                    |  |  |  |  |  |

?

| Cancel Sav | /e |
|------------|----|
|            |    |

FMC - Protocoles VPN

4. Sous AnyConnect > Profile , choisissez le profil XML ClientProfile dans la liste déroulante, puis cliquez sur Savecomme illustré dans l'image.

| Edit Group Policy                                                                                           |                                                                                                    | ?   |
|----------------------------------------------------------------------------------------------------|----------------------------------------------------------------------------------------------------|-----|
| Name:*<br>RAVPN-group-policy<br>Description:<br>General AnyCon                                              | nect Advanced                                                                                                    |     |
| Profile<br>Management Profile<br>Client Modules<br>SSL Settings<br>Connection Settings<br>Custom Attributes | AnyConnect profiles contains settings for the VPN client functionality and optional features. Firewall Threat Defense deploys the profiles during AnyConnect client connection.          Client Profile:           Client Profile           Standalone profile editor can be used to create a new or modify existing AnyConnect profile. You can download the profile editor from Cisco Software Download Center. |     |
|                                                                                                    | Cancel                                                                                                    | ave |

FMC - Profil Anyconnect

5. Ajoutez le pool d'adresses RAVPN-Pool en cliquant sur + as shown in the image.

| Edit Connection Profile                                                                  |                                                                                                    | ?   |
|------------------------------------------------------------------------------------------|----------------------------------------------------------------------------------------------------|-----|
| Connection Profile:*                                                                     | RAVPN-IKEV2                                                                                                    |     |
| Group Policy:*                                                                           | RAVPN-group-policy +                                                                                                    |     |
| Client Address Assignment                                                                | Edit Group Policy                                                                                                    |     |
| IP Address for the remote clie<br>Servers. Configure the 'Client<br>assignment criteria. | ents can be assigned from local IP Address pools/DHCP Servers/AAA<br>Address Assignment Policy' in the Advanced tab to define the | ĥ   |
| Name                                                                                     | IP Address Range                                                                                                    | +   |
| RAVPN-Pool                                                                               | 10.1.1.0-10.1.1.255                                                                                                    | 1   |
|                                                                                          |                                                                                                    | 1   |
| DHCP Servers:                                                                            |                                                                                                    | +   |
| Name                                                                                     | DHCP Server IP Address                                                                                                    |     |
|                                                                                          |                                                                                                    | - 1 |
|                                                                                          | Cancel                                                                                                    | /e  |

FMC - Attribution d'adresses client

6. Accédez à AAA > Authentication Method, puis sélectionnez AAA Only.

7. Choisissez Authentication Server comme ISE (RADIUS).

| Edit Connection Profile                                        | 0  |
|----------------------------------------------------------------|----|
| Connection Profile:* RAVPN-IKEV2                               |    |
| Group Policy:* RAVPN-group-policy - +                          |    |
| Edit Group Policy                                              |    |
| Client Address Assignment AAA Aliases                          |    |
| Authentication                                                 |    |
| Authentication Method: AAA Only 🔹                              |    |
| Authentication Server: ISE (RADIUS)                            |    |
| Fallback to LOCAL Authentication                               |    |
| Use secondary authentication                                   |    |
| Authorization                                                  |    |
| Authorization Server: Use same authentication server 💌         |    |
| Allow connection only if user exists in authorization database |    |
| Accounting                                                     |    |
| Accounting Server:                                             |    |
| ► Advanced Settings                                            |    |
|                                                                |    |
| Cancel                                                         | ve |
|                                                                |    |

FMC : authentification AAA

8. Accédez à Aliases, entrez un nom d'alias RAVPN-IKEV2, qui est utilisé comme groupe d'utilisateurs dans ClientProfile.xml.

9. Cliquez sur Save.

| Edit Connection Profile | 9           |
|-------------------------|-------------|
| Connection Profile:*    | RAVPN-IKEV2 |

| Group Policy:*            | RAVPN-gro         | up-policy | • | + |
|---------------------------|-------------------|-----------|---|---|
|                           | Edit Group Policy |           |   |   |
| Client Address Assignment | AAA               | Aliases   |   |   |

## Alias Names:

Incoming users can choose an alias name upon first login. Aliases from all connections configured on this device can be turned on or off for display.

0

| Name        | Status  |    |
|-------------|---------|----|
| RAVPN-IKEV2 | Enabled | /1 |

## URL Alias:

Configure the list of URL alias which your endpoints can select on web access. If users choose the following URLs, system will automatically log them in via this connection profile.

| URL | Status |         |
|-----|--------|---------|
|     |        |         |
|     | Cano   | el Save |

FMC - Alias

10. Accédez à Access Interfaces, puis sélectionnez l'interface sur laquelle RAVPN IKEv2 doit être activé.

11. Choisissez le certificat d'identité pour SSL et IKEv2.

12. Cliquez sur Save.

Connection Profile Access Interfaces Advanced

| Interfaces of the targeted device wh                                                                                                    | terfaces of the targeted device which belong to below specified interface groups will support incoming Remote Access VPN connections                                                                                                    |                      |      |     |             | +  |
|----------------------------------------------------------------------------------------------------|----------------------------------------------------------------------------------------------------|----------------------|------|-----|-------------|----|
| Name                                                                                                    |                                                                                                    | Interface Trustpoint | DTLS | SSL | IPsec-IKEv2 |    |
| outside                                                                                                    |                                                                                                    |                      | ۰    | ٥   | 0           | /1 |
| Access Settings                                                                                                    |                                                                                                    |                      |      |     |             |    |
| Allow Users to select connectio                                                                                                    | n profile while loge                                                                                                    | ging in              |      |     |             |    |
| SSL Settings                                                                                                    |                                                                                                    |                      |      |     |             |    |
| Web Access Port Number:*                                                                                                    | 443                                                                                                    |                      |      |     |             |    |
| DTLS Port Number:*                                                                                                    | 443                                                                                                    |                      |      |     |             |    |
| SSL Global Identity Certificate:                                                                                                    | RAVPN-SSL-cer                                                                                                    | rt 🔹 🕂               |      |     |             |    |
| Note: Ensure the port used in VPN con                                                                                                    | figuration is not use                                                                                                    | d in other services  |      |     |             |    |
| IPsec-IKEv2 Settings                                                                                                    |                                                                                                    |                      |      |     |             |    |
| IKEv2 Identity Certificate:                                                                                                    | KEv2 Identity Certificate:                                                                                                    |                      |      |     |             |    |
| Access Control for VPN Traf                                                                                                    | Access Control for VPN Traffic                                                                                                    |                      |      |     |             |    |
| Bypass Access Control policy for<br>Decrypted traffic is subjected to Arbypasses the inspection, but VPN<br>AAA server are still applied to VPN | Bypass Access Control policy for decrypted traffic (sysopt permit-vpn)<br>Decrypted traffic is subjected to Access Control Policy by default. This option<br>bypasses the inspection, but VPM Filter ACL and authorization ACL downloaded from<br>AAA server are still applied to VPM traffic. |                      |      |     |             |    |
|                                                                                                    |                                                                                                    |                      |      |     |             |    |

FMC - Interfaces d'accès

#### 13. Accédez à Advanced .

#### 14. Ajoutez les images Anyconnect Client en cliquant sur +.

| RAVPN-IKEV2                                                                                 |                                                                                                    |                                                                                                    | Save Cancel                                                    |
|---------------------------------------------------------------------------------------------|----------------------------------------------------------------------------------------------------|----------------------------------------------------------------------------------------------------|----------------------------------------------------------------|
| Connection Profile Access Int                                                               | infaces Advanced                                                                                                    | Local                                                                                                    | Policy Assignments (1) Realm: None Dynamic Access Policy: None |
| AnyConnect Client Images<br>Address Assignment Policy<br>Certificate Maps<br>Group Policies | AnyConnect Client Images<br>The VPN gateway can automatically download the latest AnyConnect package to the client device w<br>Download AnyConnect Client packages from Clisco Software Download Center.                                                               | then the VPN connection is initiated. Minimize connection setup time by choosing the appropriate OS for t | te selected package.<br>Show Re-order buttons +                |
| LDAP Attribute Mapping                                                                      | AnyConnect File Object Name                                                                                                    | AnyConnect Client Package Name                                                                            | Operating System                                               |
| Load Balancing<br>V IPsec<br>Crypto Maps<br>IKE Policy<br>IPsec/IKEV2 Parameters            | anyconnect-win-4.10.07073-webdeploy-k9.pkg                                                                                                    | anyconnect-win-4.10.07073-webdeploy-k9.pkg                                                                | Windows 💌 🗑                                                    |
| ≌ desjensta i meninistia                                                                    | AnyConnect External Browser Package A package that enables SAML based authentication using external web browser instead of the brow Download AnyConnect External Browser Package from Cisco Software Download Center, Package File: Default-External-Browser-Package + | ser that is embedded in the AnyConnect Client. Enable the external browser option in one or more Conne    | ction Profiles to deploy this package.                         |

FMC - Package client Anyconnect

## 15. SousIPsec, ajoutez lesCrypto Maps comme indiqué dans l'image.

| RAVPN-IKEV2                                                               |                                                                                                    |                                                                             |                   | Save Cancel                                           |
|---------------------------------------------------------------------------|----------------------------------------------------------------------------------------------------|-----------------------------------------------------------------------------|-------------------|-------------------------------------------------------|
| Connection Profile Access Int                                             | erfaces Advanced                                                                                                    |                                                                             | Local Realm: None | Policy Assignments.(1)<br>Dynamic Access Policy: None |
| AnyConnect Client Images<br>Address Assignment Policy<br>Certificate Macs | Crypto Maps<br>Crypto Maps are auto generated for the interfaces on which IPsec-IKEv2 protocol is enabled.<br>Following are the list of the interface group on which IPsec-IKEv2 protocol is enabled. You can add/i | remove interface group to this VPN configuration in 'Access Interface' tab. |                   |                                                       |
| Group Policies                                                            | Interface Group                                                                                                    | IKEv2 IPsec Proposals                                                       | RRI               |                                                       |
| LDAP Attribute Mapping                                                    | outside                                                                                                    | AES-GCM                                                                     | true              | /                                                     |
| <ul> <li>Load Balancing</li> <li>IPsec</li> </ul>                         |                                                                                                    |                                                                             |                   |                                                       |
| Crypto Maps                                                               |                                                                                                    |                                                                             |                   |                                                       |
| IKE Policy                                                                |                                                                                                    |                                                                             |                   |                                                       |
| IPsec/IKEv2 Parameters                                                    |                                                                                                    |                                                                             |                   |                                                       |

FMC - Crypto-cartes

16. Sous IPsec , ajoutez le IKE Policy en cliquant sur +.

| RAVPN-IKEV2                                                               |                                                       |                                                         |                                                  |                             |                        | Save Cancel                                           |
|---------------------------------------------------------------------------|-------------------------------------------------------|---------------------------------------------------------|--------------------------------------------------|-----------------------------|------------------------|-------------------------------------------------------|
| Connection Profile Access Inter                                           | rfaces Advanced                                       |                                                         |                                                  | Loc                         | al Realm: None         | Policy Assignments (1)<br>Dynamic Access Policy: None |
| AnyConnect Client Images<br>Address Assignment Policy<br>Certificate Maps | IKE Policy<br>This list specifies all of the IKEv2 po | licy objects applicable for this VPN policy when AnyCon | nect endpoints connect via IPsec-IKEv2 protocol. |                             |                        | +                                                     |
| Group Policies                                                            | Name                                                  | Integrity                                               | Encryption                                       | PRF Hash                    | DH Group               |                                                       |
| LDAP Attribute Mapping<br>Load Balancing                                  | AES-SHA-SHA-LATEST                                    | SHA, SHA256, SHA384, SHA512                             | AES, AES-192, AES-256                            | SHA, SHA256, SHA384, SHA512 | 14, 15, 16, 19, 20, 21 | Ũ                                                     |
| ✓ IPsec                                                                   |                                                       |                                                         |                                                  |                             |                        |                                                       |
| Crypto Maps                                                               |                                                       |                                                         |                                                  |                             |                        |                                                       |
| IKE Policy                                                                |                                                       |                                                         |                                                  |                             |                        |                                                       |
| IPsec/IKEv2 Parameters                                                    |                                                       |                                                         |                                                  |                             |                        |                                                       |

FMC - Politique IKE

## 17. Sous IPsec , ajoutez la IPsec/IKEv2 Parameters .

| Connection Profile Access Inte                        | erfaces Advanced                                  |                                             |                |                   |
|-------------------------------------------------------|---------------------------------------------------|---------------------------------------------|----------------|-------------------|
| AnyConnect Client Images<br>Address Assignment Policy | IKEv2 Session Settings                            |                                             |                |                   |
| Certificate Maps                                      | Identity Sent to Peers:                           | Auto 🔻                                      |                |                   |
| Group Policies                                        | Enable Notification on Tunnel Disconnect          |                                             |                |                   |
| LDAP Attribute Mapping                                | Do not allow device reboot until all session      | ons are terminated                          |                |                   |
| Load Balancing                                        | IKEv2 Security Association (SA) Security          | ttings                                      |                |                   |
| ∨ IPsec                                               | Cookie Challenge:                                 | Custom •                                    |                |                   |
| Crypto Maps                                           | Threshold to Challenge Incoming Cookies:          | 50                                          | )<br>•/        |                   |
| IKE Policy                                            | meshold to challenge incoming cookies.            | 50                                          | 70             |                   |
| IPsec/IKEv2 Parameters                                | Number of SAs Allowed in Negotiation:             | 100                                         | %              |                   |
|                                                       | Maximum number of SAs Allowed:                    | Device maximum                              |                |                   |
|                                                       | IPsec Settings                                    |                                             |                |                   |
|                                                       | Enable Fragmentation Before Encryption            |                                             |                |                   |
|                                                       | Path Maximum Transmission Unit Aging              |                                             |                |                   |
|                                                       | Value Reset Interval:                             |                                             | Minutes        | (Range 10 - 30)   |
|                                                       | NAT Transparency Settings                         |                                             |                |                   |
|                                                       | Enable IPsec over NAT-T                           |                                             |                |                   |
|                                                       | Note: NAT-Traversal will use port 4500. Ensure to | hat this port number is not used in other s | services, e.g. | NAT Policy.       |
|                                                       | NAT Keepalive Interval:                           | 20                                          | Seconds        | (Range 10 - 3600) |
|                                                       |                                                   |                                             |                |                   |

## 18. Sous Connection Profile, un nouveau profil RAVPN-IKEV2 est créé.

## 19. SaveCliquer comme indiqué sur l'image.

| RAVPN-IKEV2 You have unsaved change Save      |                                                                                                  |                    |                                  |  |  |
|-----------------------------------------------|--------------------------------------------------------------------------------------------------|--------------------|----------------------------------|--|--|
|                                               |                                                                                                  |                    | Policy Assignments.(1)           |  |  |
| Connection Profile Access Interfaces Advanced |                                                                                                  | Local Realm: I     | None Dynamic Access Policy: None |  |  |
|                                               |                                                                                                  |                    | +                                |  |  |
| Name                                          | AAA                                                                                              | Group Policy       |                                  |  |  |
| DefaultWEBVPNGroup                            | Authentication: None<br>Authorization: None<br>Accounting: None                                  | E DftGrpPolicy     | /1                               |  |  |
| RAVPN-IKEV2                                   | Authonization: (SE (RADIUS)<br>Authonization: ISE (RADIUS)<br>Accounting: Accounting: Accounting | RAVPN-group-policy | /î                               |  |  |

FMC - Paramètres IPsec/IKEv2

#### 20. Déployez la configuration.

|     | Deploy Q 💕 🌣 🕜 admin 🔻 🖞   |
|-----|----------------------------|
| Q   | Advanced Deploy Deploy All |
| ftd | Ready for Deployment       |
|     |                            |

FMC - Déploiement FTD

7. Configuration du profil Anyconnect

Profil sur PC, enregistré sous C:\ProgramData\Cisco\Cisco Anyconnect Secure Mobility Client\Profile .

## <#root>

<?xml version="1.0" encoding="UTF-8"?> <AnyConnectProfile xmlns="http://schemas[dot]xmlsoap<dot>org/encoding/" xmlns:xsi="http://www[dot]w3

<HostName>RAVPN-IKEV2</HostName> <HostAddress>ftd.cisco.com</HostAddress> <UserGroup>RAVPN-IKEV2</UserGroup>RAVPN-IKEV2</UserGroup>RAVPN-

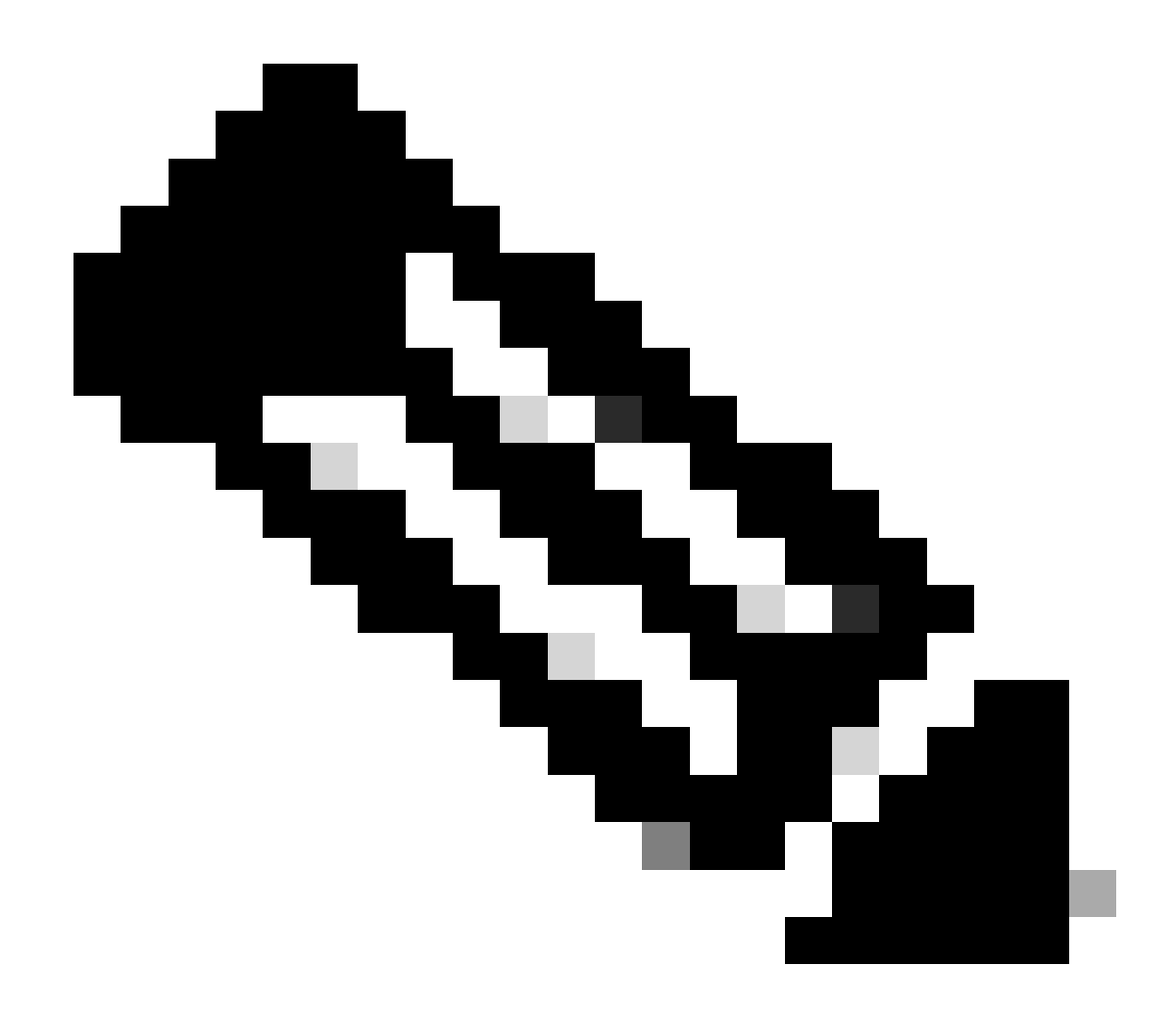

**Remarque** : il est recommandé de désactiver le client SSL en tant que protocole de tunnellisation sous la stratégie de groupe une fois que le profil client est téléchargé sur le PC de tous les utilisateurs. Cela garantit que les utilisateurs peuvent se connecter exclusivement à l'aide du protocole de tunnellisation IKEv2/IPsec.

Vérifier

Vous pouvez utiliser cette section afin de confirmer que votre configuration fonctionne correctement.

1. Pour la première connexion, utilisez le FQDN/IP afin d'établir une connexion SSL à partir du PC de l'utilisateur via Anyconnect.

- 2. Si le protocole SSL est désactivé et que l'étape précédente ne peut pas être effectuée, assurez-vous que le profil client ClientProfile.xml est
- $présent \ sur \ le \ PC \ sous \ le \ chemin \ C: \ Program Data \ Cisco \ Cisco \ Any connect \ Secure \ Mobility \ Client \ Profile \ .$
- 3. Entrez le nom d'utilisateur et le mot de passe pour l'authentification une fois invité.

4. Une fois l'authentification réussie, le profil client est téléchargé sur le PC de l'utilisateur.

5. Déconnectez-vous d'Anyconnect.

6. Une fois le profil téléchargé, utilisez la liste déroulante afin de choisir le nom d'hôte mentionné dans le profil client **RAVPN-IKEV2** afin de se connecter à Anyconnect à l'aide d'IKEv2/IPsec.

7. Cliquez sur Connect.

| 🚳 Cisco AnyC | onnect Secure Mobility Client            |   | _ |         | × |
|--------------|------------------------------------------|---|---|---------|---|
|              | VPN:<br>Ready to connect.<br>RAVPN-IKEV2 | ~ |   | Connect |   |

Liste déroulante Anyconnect

8. Entrez le nom d'utilisateur et le mot de passe d'authentification créés sur le serveur ISE.

|      | S Cisco AnyConnect   RAVPN-IKEV2 |              |                   |  |        |   |  |  |  |  |
|------|----------------------------------|--------------|-------------------|--|--------|---|--|--|--|--|
|      |                                  |              |                   |  |        |   |  |  |  |  |
|      | _                                | Username:    | ikev2-user        |  |        |   |  |  |  |  |
|      |                                  | Password:    | *******           |  |        |   |  |  |  |  |
|      |                                  |              |                   |  |        |   |  |  |  |  |
|      |                                  |              | ОК                |  | Cancel |   |  |  |  |  |
|      |                                  |              |                   |  |        |   |  |  |  |  |
| 🕙 Ci | sco AnyCo                        | onnect Secur | e Mobility Client |  |        | × |  |  |  |  |

Connexion Anyconnect

9. Vérifiez le profil et le protocole (IKEv2/IPsec) utilisés une fois connectés.

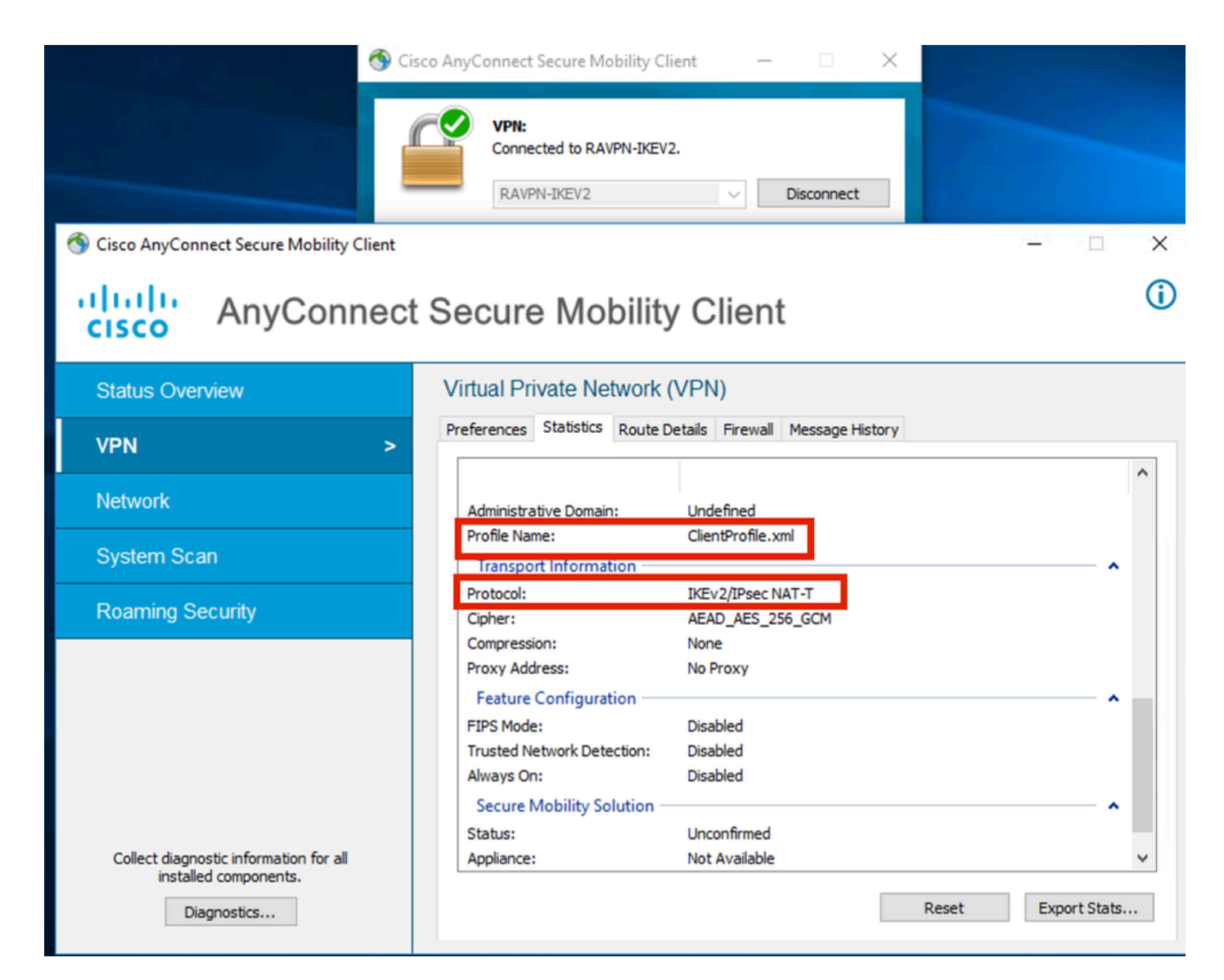

Anyconnect Connected

Sorties CLI FTD :

<#root>

firepower# show vpn-sessiondb detail anyconnect

Session Type: AnyConnect

Username : ikev2-user Index : 9 Assigned IP : 10.1.1.1 Public IP : 10.106.55.22 Protocol : IKEv2 IPsecOverNatT AnyConnect-Parent License : AnyConnect Premium Encryption : IKEv2: (1)AES256 IPsecOverNatT: (1)AES-GCM-256 AnyConnect-Parent: (1)none

Hashing : IKEv2: (1)SHA512 IPsecOverNatT: (1)none AnyConnect-Parent: (1)none Bytes Tx : 450 Bytes Rx : 656 Pkts Tx : 6 Pkts Rx : 8 Pkts Tx Drop : 0 Pkts Rx Drop : 0 Group Policy : RAVPN-group-policy Tunnel Group : RAVPN-IKEV2 Login Time : 07:14:08 UTC Thu Jan 4 2024 Duration : 0h:00m:08s Inactivity : 0h:00m:00s VLAN : none VLAN Mapping : N/A Audt Sess ID : 0ac5e205000090006596618c Security Grp : none Tunnel Zone : 0 IKEv2 Tunnels: 1 IPsecOverNatT Tunnels: 1 AnyConnect-Parent Tunnels: 1 AnyConnect-Parent: Tunnel ID : 9.1 Public IP : 10.106.55.22 Encryption. : none. Hashing : none Auth Mode : userPassword Idle Time out: 30 Minutes Idle TO Left : 29 Minutes Client OS : win Client OS Ver: 10.0.15063 Client Type : AnyConnect Client Ver : 4.10.07073 IKEv2: Tunnel ID : 9.2 UDP Src Port : 65220 UDP Dst Port : 4500 Rem Auth Mode: userPassword Loc Auth Mode: rsaCertificate Encryption : AES256 Hashing : SHA512 Rekey Int (T): 86400 Seconds Rekey Left(T): 86391 Seconds PRF : SHA512 D/H Group : 19 Filter Name : Client OS : Windows Client : AnyConnect Type IPsecOverNatT: Tunnel ID : 9.3 Local Addr : 0.0.0.0/0.0.0/0/0 Remote Addr : 10.1.1.1/255.255.255.255/0/0 Encryption : AES-GCM-256 Hashing : none Encapsulation: Tunnel Rekey Left(T) : 28791 Seconds Rekey Int (T): 28800 Seconds Idle Time Out: 30 Minutes Idle TO Left : 29 Minutes Bytes Tx : 450 Bytes : 656 Rx Pkts Tx : 6 Pkts Rx : 8

firepower# show crypto ikev2 sa

IKEv2 SAs:

Session-id:6, Status:UP-ACTIVE, IKE count:1, CHILD count:1

 Tunnel-id Local
 Remote
 fvrf/ivrf

 16530741
 10.197.167.5/4500
 10.106.55.22/65220
 Encr:

 Encr:
 AES-CBC, keysize:
 256, Hash:
 SHA512, DH Grp:19, Auth sign: RSA, Auth verify: EAP
 Life/Active Time:
 86400/17 sec

 Child sa:
 local selector
 0.0.0.0/0 - 255.255.255/65535
 remote selector
 10.11.1.1/65535

 ESP spi
 in/out:
 0x6f7efd61/0xded2cbc8
 535

firepower# show crypto ipsec sa

interface: Outside Crypto map tag: CSM\_Outside\_map\_dynamic, seq num: 30000, local addr: 10.197.167.5 Protected vrf: local ident (addr/mask/prot/port): (0.0.0.0/0.0.0/0/0) remote ident (addr/mask/prot/port): (10.1.1.1/255.255.255.255/0/0) current\_peer: 10.106.55.22, username: ikev2-user dynamic allocated peer ip: 10.1.1.1 dynamic allocated peer ip(ipv6): 0.0.0.0 #pkts encaps: 6, #pkts encrypt: 6, #pkts digest: 6 #pkts decaps: 8, #pkts decrypt: 8, #pkts verify: 8 #pkts compressed: 0, #pkts decompressed: 0 #pkts not compressed: 0, #pkts comp failed: 0, #pkts decomp failed: 0 #pre-frag successes: 0, #pre-frag failures: 0, #fragments created: 0 #PMTUs sent: 0, #PMTUs rcvd: 0, #decapsulated frgs needing reassembly: 0 #TFC rcvd: 0, #TFC sent: 0 #Valid ICMP Errors rcvd: 0, #Invalid ICMP Errors rcvd: 0 #send errors: 0, #recv errors: 0 local crypto endpt.: 10.197.167.5/4500, remote crypto endpt.: 10.106.55.22/65220 path mtu 1468, ipsec overhead 62(44), media mtu 1500 PMTU time remaining (sec): 0, DF policy: copy-df ICMP error validation: disabled, TFC packets: disabled current outbound spi: DED2CBC8 current inbound spi : 6F7EFD61 inbound esp sas: spi: 0x6F7EFD61 (1870593377) SA State: active transform: esp-aes-gcm-256 esp-null-hmac no compression in use settings ={RA, Tunnel, NAT-T-Encaps, IKEv2, } slot: 0, conn\_id: 9, crypto-map: CSM\_Outside\_map\_dynamic sa timing: remaining key lifetime (sec): 28723 IV size: 8 bytes replay detection support: Y Anti replay bitmap:

0x0000000 0x00001FF

```
outbound esp sas:
  spi: 0xDED2CBC8 (3738356680)
  SA State: active
  transform: esp-aes-gcm-256 esp-null-hmac no compression
  in use settings ={RA, Tunnel, NAT-T-Encaps, IKEv2, }
  slot: 0, conn_id: 9, crypto-map: CSM_Outside_map_dynamic
  sa timing: remaining key lifetime (sec): 28723
  IV size: 8 bytes
  replay detection support: Y
  Anti replay bitmap:
  0x00000000 0x00000001
```

Journaux ISE :

|   | Time                    | Status | Details | Repea | Identity   | Endpoint ID     | Endpoint    | Authenti     | Authoriz     | Authoriz     | IP Address   | Network De     | Device Port | Identity Group | Posture      | Server | Mdm Ser    |
|---|-------------------------|--------|---------|-------|------------|-----------------|-------------|--------------|--------------|--------------|--------------|----------------|-------------|----------------|--------------|--------|------------|
| × |                         |        | . ×     |       | Identity   | Endpoint ID     | Endpoint Pr | Authenticati | Authorizatio | Authorizatio | IP Address 🔍 | Network Device | Device Port | Identity Group | Posture Star | Server | Mdm Server |
|   | Jan 04, 2024 07:14:10.4 | •      | 0       | 1     | lkev2-user | 00:50:56:8D:68: | Windows1    | Default >>   | Default >>   | PermitAcc    |              |                |             |                | 1            | ise    |            |
|   | Jan 04, 2024 07:14:10.4 | 2      | 0       |       | lkev2-user | 00:50:56:8D:68: | Windows1    | Default >>   | Default >>   | PermitAcc    |              | Cisco-Radius   |             | Workstation    | 1            | ise    |            |

ISE - Journaux en direct

## Dépannage

Cette section fournit des informations que vous pouvez utiliser pour dépanner votre configuration.

```
debug radius all
debug crypto ikev2 platform 255
debug crypto ikev2 protocol 255
debug crypto ipsec 255
```

## À propos de cette traduction

Cisco a traduit ce document en traduction automatisée vérifiée par une personne dans le cadre d'un service mondial permettant à nos utilisateurs d'obtenir le contenu d'assistance dans leur propre langue.

Il convient cependant de noter que même la meilleure traduction automatisée ne sera pas aussi précise que celle fournie par un traducteur professionnel.